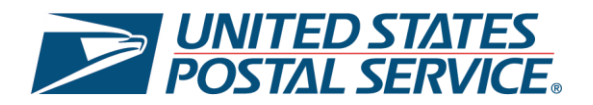

# United States Postal Service Enhanced Click-N-Ship®: **SCAN Forms** User Guide

Last Updated – February 2025

\*Please note that this guide will be continuously updated.

## SCAN Forms Overview

The Enhanced Click-N-Ship<sup>®</sup> experience is specifically designed to allow business and personal account customers to more effectively and efficiently create, pay, and print their labels beyond the capabilities of the *Legacy Click-N-Ship*<sup>®</sup> application which was discontinued on February 27<sup>th</sup>, 2025. For more information on the Enhanced Click-N-Ship<sup>®</sup> application, see <u>Enhanced Click-N-Ship<sup>®</sup> Overview</u>.

The **SCAN Forms** page is split up into two main sections:

- 1) New SCAN Form create and manage new Shipment Confirmation Acceptance Notice (SCAN) Forms.
- 2) **Recent SCAN Forms** view, print, and reprint recently created Shipment Confirmation Acceptance Notice (SCAN) Forms.

| lick-N-Ship <sup>®</sup>                                                                                                    | Cart          |
|----------------------------------------------------------------------------------------------------|---------------|
| bel Manager / Shipping History / Address Book / USPS Connect® / Direct Connect / Preferences / <u>SCAN Forms</u>                         | New Label 🗸 🗸 |
| CAN Form Management                                                                                                    |               |
| ipment Confirmation Acceptance Notice (SCAN) Form streamlines the process by which the USPS physically accepts your daily shipments. Lea | rn More       |
| New SCAN Form Recent SCAN Forms                                                                                                    |               |
|                                                                                                    |               |

This user guide will cover all of the functionalities and features available within the Enhanced Click-N-Ship® **SCAN Forms** tab and will serve as a step-by-step guide on how to use it. To begin, proceed to the next page and review the Table of Contents.

Thank you for choosing USPS® for your packing and shipping needs!

## Table of Contents

| SCAN Forms Overview                                   | 2   |
|-------------------------------------------------------|-----|
| SCAN Form Management                                  | 4   |
| Al Actions within New SCAN Form Tab                   | 5   |
| <ul> <li>Creating a New SCAN Form</li> </ul>          | . 5 |
| All Actions within Recent SCAN Forms Tab              | 8   |
| <ul> <li>Printing / Reprinting a SCAN Form</li> </ul> | 8   |

### **SCAN Form Management**

Within the SCAN Forms tab, you will be able to create, manage, print, and reprint Shipment Confirmation Acceptance Notice (SCAN) Forms which streamlines the process by which the USPS physically accepts your daily shipments.

#### 1) Navigate to SCAN Forms

a) Click on the **SCAN Forms** tab located on the landing page.

| Click-N-Ship <sup>®</sup>                                                                                                    |                               |                        | √3√ Cart |
|----------------------------------------------------------------------------------------------------|-------------------------------|------------------------|----------|
| Enjoy your discounted rates with Click-N-Ship's Business Rate Card!                                                                             |                               |                        | ×        |
| Label Manager / Shipping History / Address Book / USPS Connect® / Direct Conr                                                                   | neot / Preferences / SCAN For | ms New Labe            | · ·      |
| Hi, Ted!<br>Welcome to the new Click-N-Ship Enhanced Shipping experience! Here you can view                                                     | What's in y                   | your Label Manager?    |          |
| your account information, start your Click-N-Ship experience, access previous labels,<br>create new labels, manage your address book, and more! | 1<br>Incomplete Labels        | 3<br>• Complete Labels |          |
|                                                                                                    |                               |                        |          |

b) Once the SCAN Form Management page, if no labels are eligible for a SCAN Form, the **New SCAN Form** tab will be empty, and this message will be displayed.

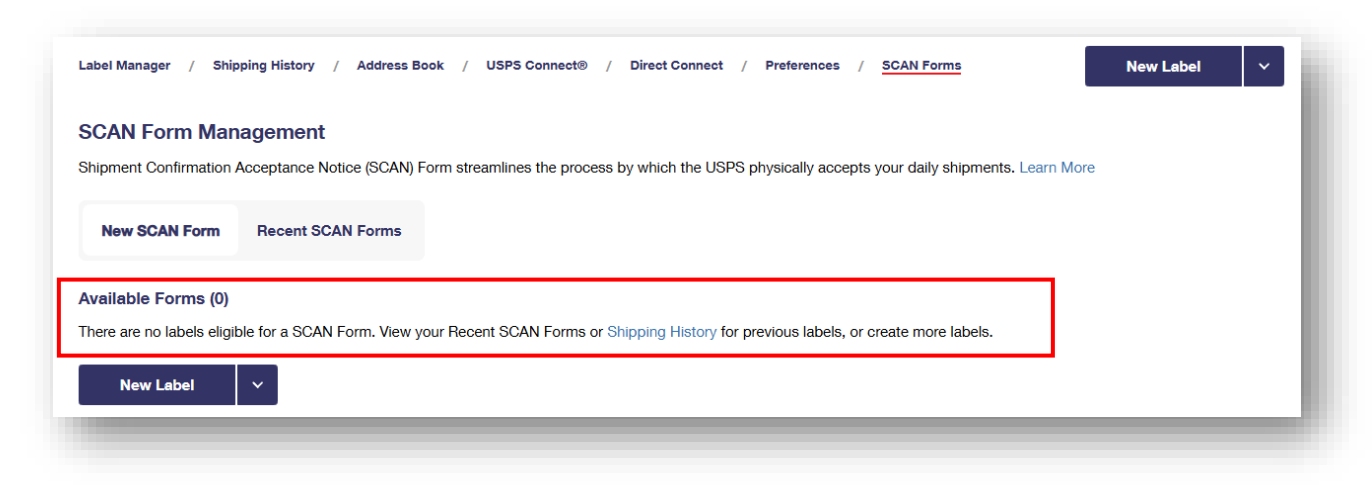

#### Al Actions within New SCAN Form Tab

#### Creating a New SCAN Form

(

To begin creating a New SCAN Form, you must have eligible labels for a SCAN Form. View your Recent SCAN Forms or <u>Shipping History</u> for previous labels or create more labels. Once you have eligible labels available for a SCAN Form, they will be displayed in the **New SCAN Form** tab.

- a) To begin creating a new SCAN Form, select the **New SCAN Form** tab from the SCAN Form Management page.
- b) Then, refer to the Labels Available to Add to SCAN Form section and select Add or Add All.

| New SCAN For                                                                                                    | n Recent SCAN For                                                                                                    | rms                     |                                                                                                |                                                                                                    |                                                                                           |                                                             |         |
|----------------------------------------------------------------------------------------------------|----------------------------------------------------------------------------------------------------|-------------------------|------------------------------------------------------------------------------------------------|----------------------------------------------------------------------------------------------------|-------------------------------------------------------------------------------------------|-------------------------------------------------------------|---------|
|                                                                                                    |                                                                                                    |                         |                                                                                                |                                                                                                    |                                                                                           |                                                             |         |
| Available Forms                                                                                                    | (1)                                                                                                    |                         |                                                                                                |                                                                                                    |                                                                                           |                                                             |         |
| You have 1 availab<br>SCAN Form.                                                                                                    | e SCAN Form. A differen                                                                                                    | nt SCAN Form will be cr | reated for each ship fro                                                                       | om ZIP Code™ for each Ship D                                                                                               | ate. Use the drop-downs to vie                                                            | w labels eligible for                                       | r each  |
| Ship From ZIP Code™                                                                                                    |                                                                                                    |                         |                                                                                                |                                                                                                    |                                                                                           |                                                             |         |
| 75001                                                                                                    |                                                                                                    | ~                       |                                                                                                |                                                                                                    |                                                                                           |                                                             |         |
| 75201                                                                                                    |                                                                                                    |                         |                                                                                                |                                                                                                    |                                                                                           |                                                             |         |
| You have 1 labels e                                                                                                    | ligible to be added to the sel listed under 'Labels Included or mafter printing.                                                               | nis SCAN Form. You ha   | ave until 11:59 PM Cent<br>with this SCAN Form. I unders                                       | tral Time of the Ship Date to cr<br>stand that those labels will be ineligible fo                                          | reate your SCAN Form.                                                                     | SCAN Form and that no c                                     | change  |
| You have 1 labels e I certify that every lat Create SCAN Fo                                                                            | ligible to be added to th<br>el listed under 'Labels Included o<br>rm after printing.                                                          | nis SCAN Form, You ha   | ave until 11:59 PM Cent<br>with this SCAN Form. I unders                                       | tral Time of the Ship Date to cr                                                                                           | reate your SCAN Form.                                                                     | SCAN Form and that no c                                     | changes |
| You have 1 labels e Toerity that every lat Create SCAN Fc Ship Date: 01/27/20                                                          | ligible to be added to th<br>rel listed under "Labels Included o<br>rm after printing.<br>rm                                                   | nis SCAN Form. You ha   | ave until 11:59 PM Cent<br>with this SCAN Form. I unders                                       | tral Time of the Ship Date to cr                                                                                           | reate your SCAN Form.                                                                     | SCAN Form and that no c                                     | changes |
| You have 1 labels of<br>'I certify that every lat<br>made to the SCAN For<br>Create SCAN For<br>Ship Date: 01/27/20<br>Labels Included | ligible to be added to th<br>el listed under 'Labels Included o<br>rm after printing.<br>rm<br>225<br>on SCAN Form (0)                         | nis SCAN Form. You ha   | ave until 11:59 PM Cent<br>with this SCAN Form. I unders<br>Labels Total: \$2.95               | tral Time of the Ship Date to cr<br>stand that those labels will be ineligible fo<br>Labels Available to Add               | reate your SCAN Form.<br>r refund requests if not shipped with this t<br>to SCAN Form (1) | SCAN Form and that no c                                     | CAN F   |
| You have 1 labels e  '1 certify that every lat Create SCAN Fo Ship Date: 01/27/21 Labels Included Recipient                            | ligible to be added to the<br>el listed under 'Labels Included o<br>rm after printing.<br>rm<br>D25<br>on SCAN Form (0)<br>Service and Package | his SCAN Form. You had  | ave until 11:59 PM Cent<br>with this SCAN Form. I unders<br>Labels Total: \$2.95<br>Remove All | tral Time of the Ship Date to cr<br>stand that those labels will be ineligible for<br>Labels Available to Add<br>Recipient | to SCAN Form (1)                                                                          | SCAN Form and that no c<br>Not Included on SC<br>Label Cost | CAN F   |

- c) Once the label is added to a new SCAN Form, the recently added label will be listed in the **Labels Included on SCAN Form** section.
  - i. Note, a different SCAN Form will be created for each ship from ZIP Code<sup>™</sup> for each Ship Date. You can utilize the drop-downs to view labels eligible for each SCAN Form.

(b)

| Available Forms (1)                                                                                                    |                                                                                                    |                                                                           |                                                                                           |                                                                    |                                                                                                    |                                                                       |                         |
|----------------------------------------------------------------------------------------------------|----------------------------------------------------------------------------------------------------|---------------------------------------------------------------------------|-------------------------------------------------------------------------------------------|--------------------------------------------------------------------|----------------------------------------------------------------------------------------------------|-----------------------------------------------------------------------|-------------------------|
| You have 1 available SCAN                                                                                                    | N Form. A different SCAN Form                                                                                                    | n will be created                                                         | d for each ship fro                                                                       | om ZIP Code™ for                                                   | each Ship Date. Use the drop-o                                                                                                    | downs to view labels eligi                                            | ble for ea              |
| Ship From ZIP Code™                                                                                                    |                                                                                                    |                                                                           |                                                                                           |                                                                    |                                                                                                    |                                                                       |                         |
| 75201                                                                                                    | ~                                                                                                    |                                                                           |                                                                                           |                                                                    |                                                                                                    |                                                                       |                         |
| L                                                                                                    |                                                                                                    |                                                                           |                                                                                           |                                                                    |                                                                                                    |                                                                       |                         |
| You have 1 labels eligible 1<br>" certify that every label listed u<br>made to the SCAN Form after p<br>Create SCAN Form                                                                              | to be added to this SCAN For<br>inder 'Labels Included on SCAN Form' w<br>rinting.                                                                   | rm. You have ur                                                           | ntil 11:59 PM Cen                                                                         | ntral Time of the Sh                                               | hip Date to create your SCAN Fo                                                                                                    | nm, hipped with this SCAN Form and t                                  | that no ch≀             |
| You have 1 labels eligible 1<br>1 certify that every label listed u<br>made to the SCAN Form after p<br>Create SCAN Form<br>Ship Date: 01/27/2025                                                     | to be added to this SCAN For<br>inder 'Labels Included on SCAN Form' w<br>rinting.                                                                   | rm. You have ur                                                           | til 11:59 PM Cer                                                                          | ntral Time of the Sh                                               | hip Date to create your SCAN Fo                                                                                                    | rm.                                                                   | that no cha             |
| You have 1 labels eligible 1<br>" certify that every label listed u<br>made to the SCAN Form after p<br>Create SCAN Form<br>Ship Date: 01/27/2025<br>Labels Included on SC/                           | to be added to this SCAN For<br>inder 'Labels Included on SCAN Form' w<br>rinting.<br>AN Form (1)                                                    | rm. You have ur<br>II be shipped with thi<br>II be shipped with thi       | til 11:59 PM Cer<br>is SCAN Form. I under<br>is SCAN Form. I under                        | Itral Time of the Sh<br>stand that those labels w<br>Labels Availa | hip Date to create your SCAN Fo<br>ill be ineligible for refund requests if not al<br>able to Add to SCAN Form (0)                                 | rm.<br>hipped with this SCAN Form and t<br>Not Included               | that no che             |
| You have 1 labels eligible<br>" certify that every label listed u<br>made to the SCAN Form after p<br>Create SCAN Form<br>Ship Date: 01/27/2025<br>Labels Included on SC/<br>Recipient                | to be added to this SCAN Form<br>inder 'Labels Included on SCAN Form' w<br>rinting.<br>AN Form (1)<br>Service and Package                            | rm. You have ur<br>II be shipped with thi<br>Label Cost                   | til 11:59 PM Cer<br>is SCAN Form. I under<br>is <b>Total: \$2.95</b><br><u>Remove All</u> | Labels Availa<br>Recipient                                         | hip Date to create your SCAN For<br>ill be ineligible for refund requests if not at<br>able to Add to SCAN Form (0)<br>Service and Package         | rm.<br>hipped with this SCAN Form and t<br>Not Included<br>Label Cost | that no ch∉<br>d on SCA |
| You have 1 labels eligible i<br>"I certify that every label listed u<br>made to the SCAN Form after p<br>Create SCAN Form<br>Ship Date: 01/27/2025<br>Labels Included on SC/<br>Recipient<br>JANE DOE | to be added to this SCAN For<br>inder 'Labels Included on SCAN Form' w<br>rinting.<br>AN Form (1)<br>Service and Package<br>USPS Connect® Local Mail | rm. You have ur<br>II be shipped with thi<br>Labe<br>Label Cost<br>\$2.95 | til 11:59 PM Cer<br>Is SCAN Form. I under<br>Is Total: \$2.95<br>Remove All<br>Remove     | Labels Availa<br>Recipient<br>No labels avail                      | hip Date to create your SCAN For<br>ill be ineligible for refund requests if not at<br>able to Add to SCAN Form (0)<br>Service and Package<br>able | rm.<br>hipped with this SCAN Form and t<br>Not Included<br>Label Cost | that no cha             |

- d) To proceed with creating your new SCAN Form, you will be **required** to select the **checkbox** indicating that "SCAN Form labels are nonrefundable if they are not shipped with the SCAN form and that no changes can be made to the SCAN Form after printing".
- e) Once selected, select the Create SCAN Form button.

| Available Forms (1)            |                                                                                                    |
|--------------------------------|----------------------------------------------------------------------------------------------------|
| You have 1 available 3         | SCAN Form. A different SCAN Form will be created for each ship from ZIP Code™ for each Ship Date. Use the drop-downs to view labels eligible for each                                                      |
| Ship From ZIP Code™            |                                                                                                    |
| 75201                          | ~                                                                                                    |
| You have 1 labels elig         | ible to be added to this SCAN Form. You have until 11:59 PM Central Time of the Ship Date to create your SCAN Form.                                                                                        |
| *I certify that every label li | sted under 'Labels included on SCAN Form' will be shipped with this SCAN Form. I understand that those labels will be ineligible for refund requests if not shipped with this SCAN Form and that no change |
| made to the SCAN Form          | after printing.                                                                                                    |

f) The new SCAN Form will then be downloaded as a PDF, and you will see the following **SCAN Form Confirmation** popup modal.

6

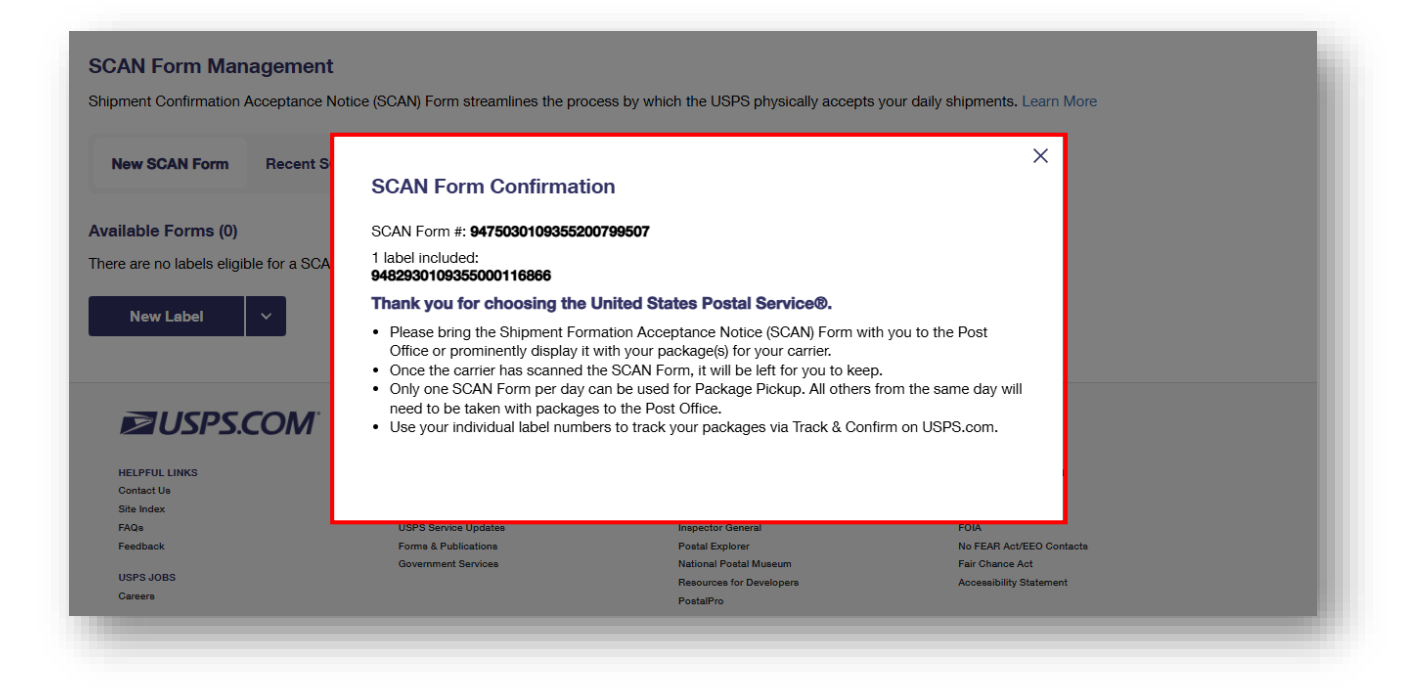

#### All Actions within Recent SCAN Forms Tab

#### Printing / Reprinting a SCAN Form

Within the **Recent SCAN Forms** tab, you will be able view and reprint any of the previously created SCAN Forms (if eligible). Note, SCAN Forms created before 1/19/2025. Only new SCAN Forms created **after 1/19/2025** will be able to be viewed and reprinted.

a) To begin select the **Recent SCAN Forms** tab from the SCAN Form Management page.

| New SCAN Form                               | rms                             |             |        |       | ,,, |
|---------------------------------------------|---------------------------------|-------------|--------|-------|-----|
| Inly SCAN Forms with Ship Dates in the futu | re are available to print.      |             |        |       |     |
|                                             |                                 |             |        |       |     |
| SCAN Form                                   | Ship From ZIP Code <sup>™</sup> | Ship Date 🗘 | Labels | Total |     |

- b) To reprint a previously created SCAN Form, select the **Print** button and the SCAN Form will then be downloaded as a PDF.
  - *i.* Note, only SCAN Forms with Ship Dates in the future are available to print (until 11:59 Central Standard Time of the SCAN Forms Ship Date).

|                                          |                                 | process by which the | e ooro physi | cally accepts y | your daily shipments. Lea |  |
|------------------------------------------|---------------------------------|----------------------|--------------|-----------------|---------------------------|--|
| New SCAN Form                            | orms                            |                      |              |                 |                           |  |
| ly SCAN Forms with Ship Dates in the fut | ure are available to print.     |                      |              |                 |                           |  |
|                                          |                                 |                      |              |                 |                           |  |
|                                          |                                 |                      |              |                 |                           |  |
| Recent SCAN Forms (1)                    |                                 |                      |              |                 |                           |  |
| Recent SCAN Forms (1)                    | Ship From ZIP Code <sup>™</sup> | Ship Date 🗘          | Labels       | Total           |                           |  |
| Recent SCAN Forms (1)                    | Ship From ZIP Code <sup>™</sup> | Ship Date 🗘          | Labels       | Total           |                           |  |